## Transitioning an Assignment to Turnitin LTI

The following steps will walk you through the process of enabling Turnitin using the LTI integration. This is the supported method for using Turnitin within Canvas.

If you have any questions about the transition please contact the USF Department of Academic Technology via email at <u>dat@stfrancis.edu</u> or phone 815-740-5080.

1. Select the assignment and click the **Edit** button

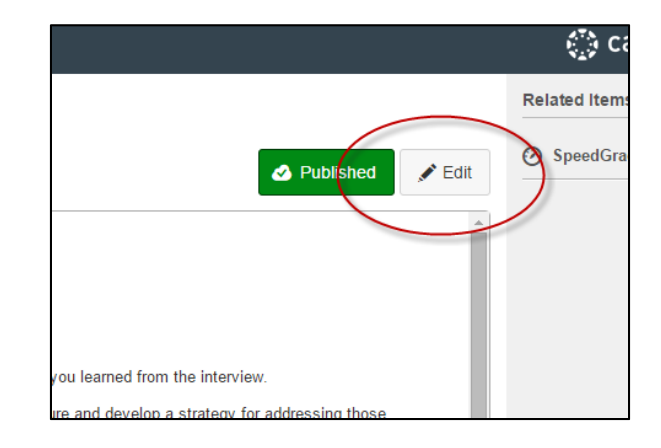

- Insure the basic settings of the assignment are correct (i.e. Instructions, Due Dates, Points, Rubric, Availability Dates)
- Make sure that Enable Turnitin Submissions is not selected.

| 1                |                                |  |
|------------------|--------------------------------|--|
| Points           | 50                             |  |
| Assignment Group | Assignments •                  |  |
| Display Grade as | Points                         |  |
| Submission Type  | Online                         |  |
|                  | Online Entry Options           |  |
|                  | Website URL                    |  |
|                  | Media Recordings  File Unloads |  |
| Do Not           | Restrict Upload File Types     |  |
| Select           | Ct Enable Turnitin Submissions |  |
| Group Assignment | This is a Group Assignment     |  |

4. Change the Submission Type to External Tool

| Display Grade as | Points •                                    |  |
|------------------|---------------------------------------------|--|
| Submission Type  | Online   No Submission Online               |  |
|                  | On Paper<br>External Tool                   |  |
|                  | URL Website URL                             |  |
|                  | Media Recordings                            |  |
|                  | File Uploads     Postrict Upload File Types |  |
|                  | Enable Turnitin Submissions                 |  |
|                  |                                             |  |
| Group Assignment | This is a Group Assignment                  |  |
|                  |                                             |  |

 Click the External Tool URL field (1), then select Turnitin LTI from the Configure External Tool dialog (2), and finally click the Select button.

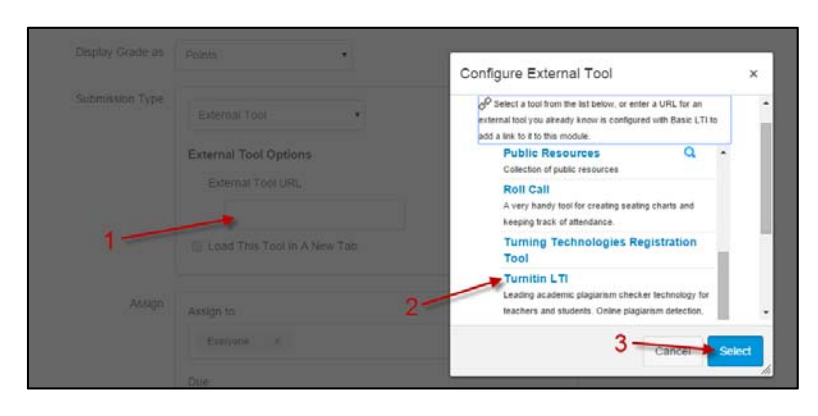

- 6. Save the assignment
- 7. On the assignment page click the Turnitin **Settings**.

| In Module 3, you were asked to interview someone in a leadership<br>• the current state of the university<br>• what influences have led the university to its current position<br>the lenderse within which the intribution exercise and identifi-                                                                                                    | role within a college or university to gather information regarding: |  |
|----------------------------------------------------------------------------------------------------|----------------------------------------------------------------------|--|
| <ul> <li>me anoscape within which the institution operates and identity any meanes or competitors.</li> <li>what makes this institution truty unique compared to others</li> <li>what invocative strategies it is currently applying to meet any challenges faced today. Please submit a brief summary describing what you learned from the interview.</li> </ul> |                                                                      |  |
| his information will be used in a final project in which you forecast the challenges that an institution in higher education will face in the future and develop a strategy for address nose challenges.                                                                                                    |                                                                      |  |
| the time, date, and place of the interview, the questions you asked                                                                                                    | f and the responses they provided                                    |  |
| Assignment Into                                                                                                    |                                                                      |  |
| Assignment into Settings                                                                                                    | Paper ID Uploaded                                                    |  |

on will be used in a final project in which you forecast the challenges that an institution in higher education will face in the future and de 8. Verify the settings are correct those challenges. including Due Dates, Start For this module, submit a summary of the interview. In addition to what is listed above your interview summary should include the name and role of the per the time, date, and place of the interview, the questions you asked and the responses they provided. Date, and Max Grade. These Assignment Inbox Settings should have been pulled in from Canvas. 🛛 Title Module 05 Assignment: Interview Summary O Instructions O Allow submission of any file type? Yes ○ No • Optional settings Submit Allow submission of an 9. Click the Optional Settings Yes No link Optional settings Submit 10. Determine if you want to • Optional settings include options such as O Allow late submissions? "Allow late submissions?" 🖲 Yes 💿 No and "Allow students to view Ocompare submitted papers against the following sources: **Originality Reports?**" Student paper repository Institution student paper repository Current and archived web site content Periodicals, journals and publications Originality Report generation and resubmissions Generate reports immediately (resubmissions are not allowed) • O Exclude bibliographic materials from Similarity Index for all papers in this assignment? ○ Yes 
 No O Exclude quoted materials from Similarity Index for all papers in this assignment?

11. Click the **Submit** button to save any changes

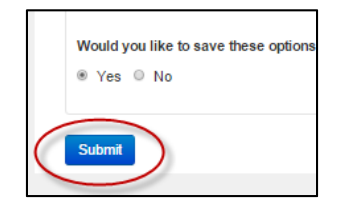

O Allow students to view Originality Reports?

O Submissions to this assignment will be stored in:

○ Yes 
 No

⊛ Yes © No

8 Exclude small matches? © Yes ⊛ No

🛛 Max Grade

😮 Start date 23 Nov 2015 00:00 😮 Due date 24 Nov 2015 23:59 Feedback release date III 24 Nov 2015 23:59

50

## Key Points to Remember:

- Canvas rubrics will not be visible to students once you transition to the Turnitin LTI integration. We recommend either creating a copy of the rubric within the assignment instructions or linking to a document containing the rubric.
- You may grade the assignment using Speedgrader as you have always done. The Canvas rubric will still be available.
- We recommend adding submission instructions such as:

*Click the upload icon to submit your assignment. Follow the prompts. Be sure to click the* **Accept Submission – Save** button to complete the process.

The following screen shot shows the view from the student's perspective.

| ♠ > abc1234 > Assignments > Module 05 Assignment: Interview Summary                                                                                                    |  |  |  |
|----------------------------------------------------------------------------------------------------|--|--|--|
| In Module 3, you were asked to interview someone in a leadership role within a college or university to gather information regarding:                                                                                                    |  |  |  |
| <ul> <li>the current state of the university</li> <li>what influences have led the university to its current position</li> <li>the landscape within which the institution operates and identify any rivalries or competitors.</li> <li>what makes this institution truly unique compared to others</li> <li>what innovative strategies it is currently applying to meet any challenges faced today. Please submit a brief summary describing what you learned from the interview.</li> </ul> |  |  |  |
| This information will be used in a final project in which you forecast the challenges that an institution in higher education will face in the future and develop a strategy for addressing those challenges.                                                                                                    |  |  |  |
| For this module, submit a summary of the interview. In addition to what is listed above your interview summary should include the name and role of the person interviewed along with the time, date, and place of the interview, the questions you asked and the responses they provided.                                                                                                    |  |  |  |
| Summary                                                                                                    |  |  |  |
| Module 05 Assignment: Interview Summary                                                                                                    |  |  |  |
| You have no active papers in this assignment.                                                                                                    |  |  |  |
|                                                                                                    |  |  |  |
|                                                                                                    |  |  |  |

- Turnitin is not viewable when using Canvas' Student View feature.
- Submitting multiple files at the same time is not supported with the Turnitin LTI integration.
- Resubmissions are supported through Turnitin's **Optional Settings.** Your options are available under **Originality Report generation and resubmissions.** Note that originality reports for resubmitted assignments will have a 24 hour delay.

| Generate reports immediately (resubmissions are not allowed)<br>Generate reports immediately (resubmissions are allowed until due date) | Generate reports immediately | (resubmissions are not allowed)            |   |
|----------------------------------------------------------------------------------------------------|------------------------------|--------------------------------------------|---|
| Generate reports immediately (resubmissions are allowed until due date)                                                                 | Generate reports immediately | (resubmissions are not allowed)            | _ |
| Senerate reports infinediately (resubilitionis are another antil are addy                                                               | Generate reports immediately | (resubmissions are allowed until due date) |   |

**IMPORTANT**: Draft papers submitted to Turnitin via the LTI integration will be stored in the Turnitin system and become part of future evaluation sets. If a final version of the same paper is submitted; it may flag the entire paper in the originality report. To avoid this we recommend you set up draft assignments as follows:

| 1. | On the assignment page click<br>the Turnitin <b>Settings</b> .                                            | A > abc1234 > Assignments > Model 05 Assignment: Interview Summary In Models 3, you were asked to Interview someone in a leadership role within a college or university to gather information regarding:     the current state of the university to     the university to a current position     the indicaces have left we university to     the indicaces have left we university to     the indicaces have left we university applying to meet and class     the indicaces have left we left we provided.     This information will be used in a final project in which you shave and the responses they provided.     Setting     Assignment Infor     Setting |
|----|----------------------------------------------------------------------------------------------------|----------------------------------------------------------------------------------------------------|
|    |                                                                                                    | Paper title / author Paper ID Uploaded No data available in table                                                                                                    |
| 2. | Click the <b>Optional Settings</b><br>link                                                                | Allow submission of any     Yes      No     Optional settings     Submit                                                                                                    |
| 3. | Under Submissions to this<br>assignment will be stored in:<br>choose Do not store the<br>submitted papers | Submissions to this assignment will be stored in:     Standard paper repository     Standard paper repository     Do not store the submitted papers     Add BeetMark assignments                                                                                                    |
| 4. | Click the <b>Submit</b> button to save any changes                                                        | Would you like to save these options<br>⊛ Yes ◎ No                                                                                                    |